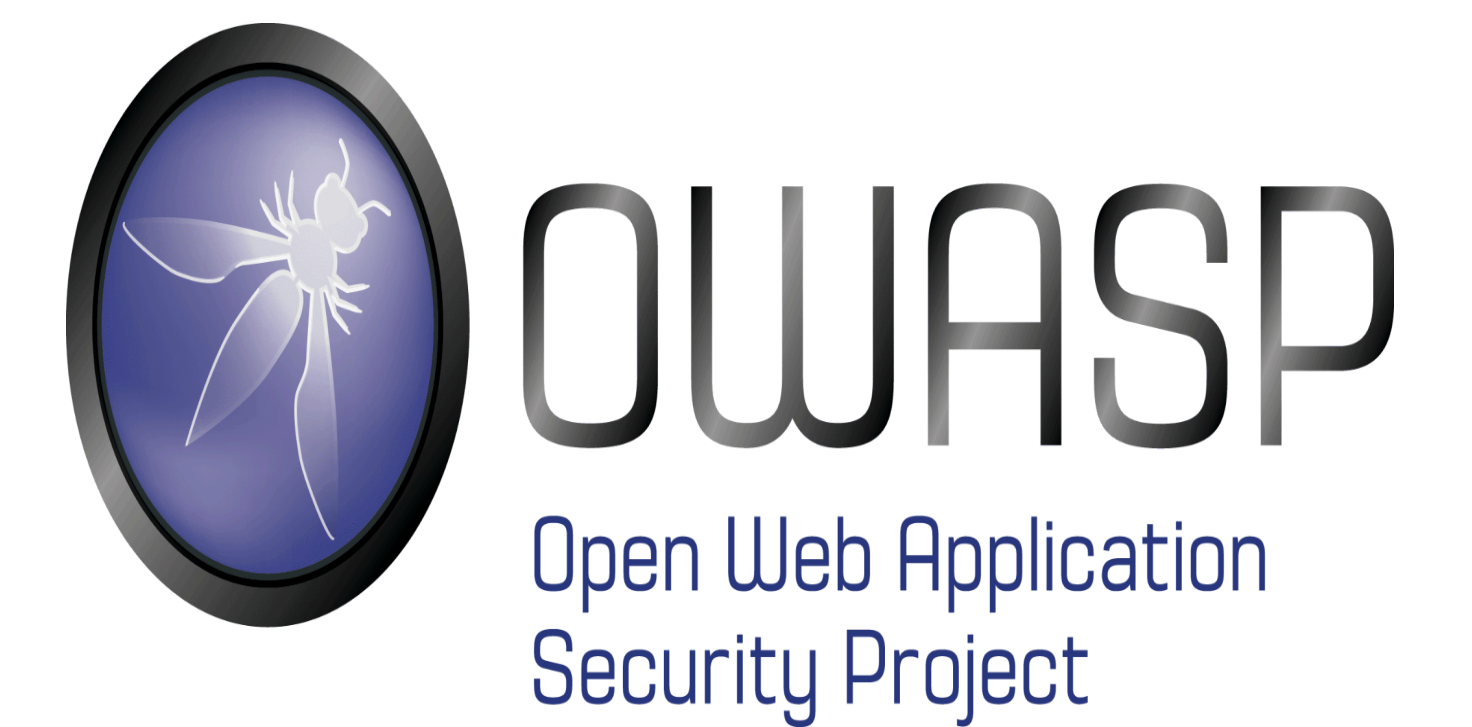

1

01/10/24

Hafaidh Mohamed BTS-SIO2

# SOMMAIRE

| PORTAINER DOCKER | 3 |
|------------------|---|
| DATABASE SERVER  | 5 |
| Activité 1       | 8 |
| ACTIVITÉ 2       |   |
|                  |   |

## **PORTAINER DOCKER**

Tout d'abord nous devons créer un stack comme c'est expliqué dans l'activité, avec le nom mutilidae une fois cela fait nous devons installer le fichier mutillidae-dockerhub sur github. Dans le dossier nous allons retrouver un fichier au nom de docker-compose.yml qu'on doit ajouter dans le stack.

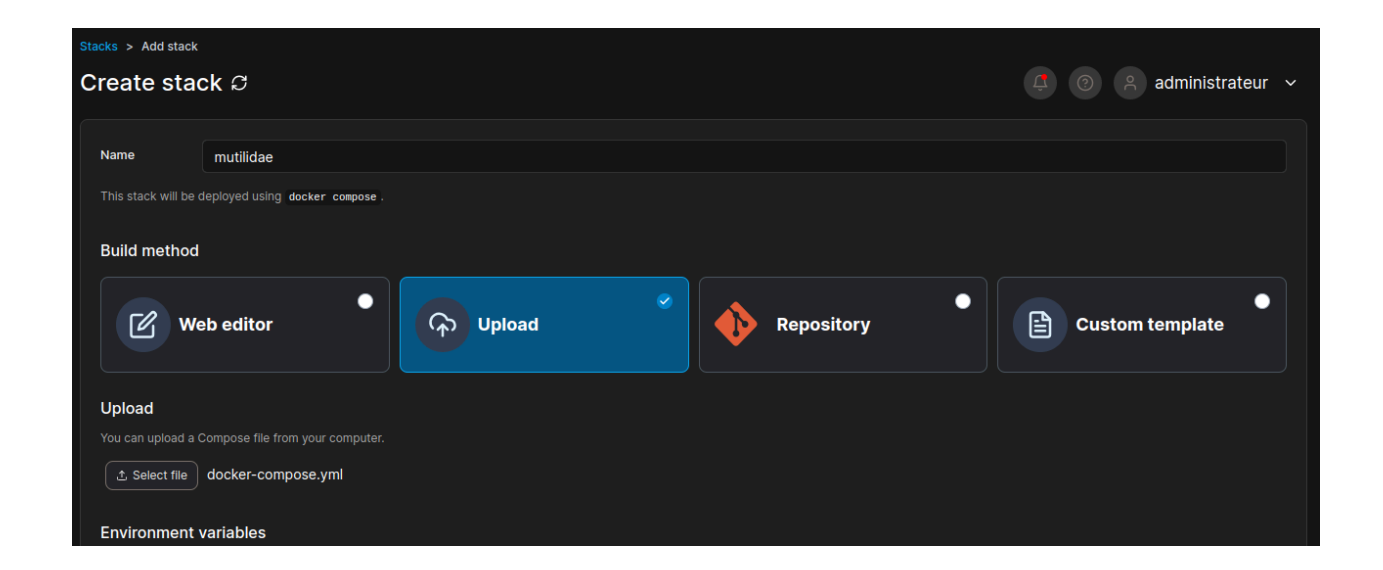

Une fois fini vous devez déployer le projet cela prendra du temps c'est normal.

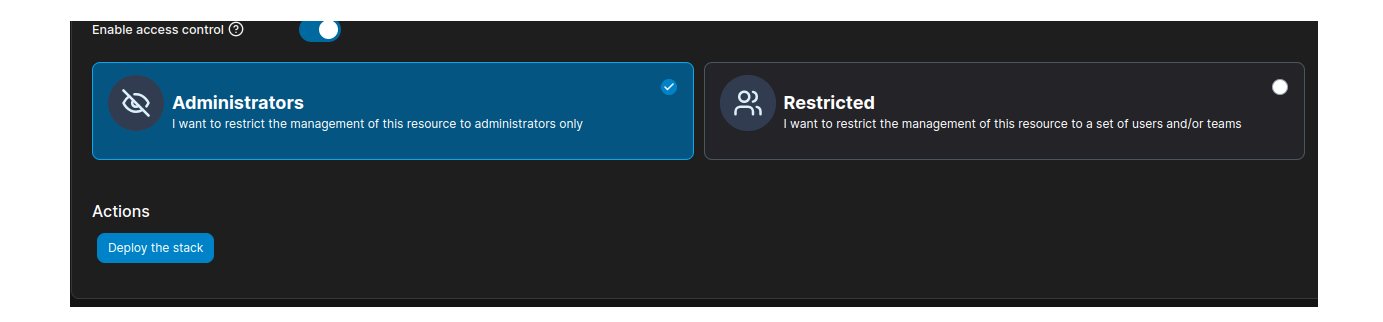

Le projet déployer vous devriez avoir cela :

| Stacks          |         |         |                                       | <b>(</b>                              | administrateur 🗸     |
|-----------------|---------|---------|---------------------------------------|---------------------------------------|----------------------|
| Stacks          |         |         |                                       | Q Search X                            | move + Add stack 🔲 🚦 |
| Name↓↑ Filter ♥ | Type↓↑  | Control | Created↓↑                             | Updated↓↑                             | Ownership↓↑          |
| 📄 mutilidae     | Compose | Total   | 2024-10-01 14:21:21 by administrateur | 2024-10-01 14:23:44 by administrateur | ⊗ administrators     |
|                 |         |         |                                       |                                       | Items per page 10 🗸  |

| € | Containers |                  |               | Q S       |         |  |                     |              |                   | •       |
|---|------------|------------------|---------------|-----------|---------|--|---------------------|--------------|-------------------|---------|
|   | Name↓↑     | State↓↑ Filter 🍸 | Quick Actions | Stack↓↑   | Image↓↑ |  | Created↓↑           | IP Address↓↑ | Published Ports↓↑ | Ownersh |
|   |            | running          |               | mutilidae |         |  | 2024-10-01 14:21:21 | 172.20.0.2   |                   | 🗞 admir |
|   |            | running          |               | mutilidae |         |  | 2024-10-01 14:23:39 | 172.20.0.3   |                   | 🗞 admir |
|   |            | running          |               | mutilidae |         |  | 2024-10-01 14:23:39 | 172.19.0.2   |                   | 🗞 admir |
|   |            | running          |               | mutilidae |         |  | 2024-10-01 14:23:40 | 172.19.0.3   |                   | 🗞 admir |
|   |            | running          |               | mutilidae |         |  | 2024-10-01 14:23:40 | 172.20.0.4   |                   | 🗞 admir |
| • |            |                  |               |           |         |  |                     |              | Itoma par paga    | 10      |

N'oublier pas d'enlever les ip et laisser les port sur l'editor :

|                         | Stack C Editor                                                                               |
|-------------------------|----------------------------------------------------------------------------------------------|
| This s                  | tack will be deployed using docker compose .                                                 |
| You ca                  | an get more information about Compose file format in the official documentation.             |
|                         |                                                                                              |
| <ol> <li>Det</li> </ol> | fine or paste the content of your docker compose file here                                   |
| 1                       | <pre># Documentation: https://github.com/compose-spec/compose-spec/blob/master/spec.md</pre> |
| 2                       | <pre># Purpose: Build local containers for the Mutillidae environment</pre>                  |
|                         | version, 12.7                                                                                |
|                         | services:                                                                                    |
|                         |                                                                                              |
|                         | database:                                                                                    |
|                         | container_name: database                                                                     |
|                         | <pre>image: docker.io/webpwnized/mutillidae:database</pre>                                   |
|                         | networks:                                                                                    |
|                         | - datanet                                                                                    |
|                         | databasa admin.                                                                              |
|                         | udlabdse_ddmin:                                                                              |
|                         | depends on:                                                                                  |
|                         | - database                                                                                   |
|                         | image: docker.io/webpwnized/mutillidae:database admin                                        |
|                         | ports:                                                                                       |
|                         | - 81:80                                                                                      |
|                         | networks:                                                                                    |
|                         | - datanet                                                                                    |
|                         |                                                                                              |
|                         | # IP 127.0.0.1 is for mutillidae.localhost or www.mutillidae.localhost                       |
|                         | # IP 127.0.0.1 is for cors.mutilliiidae.localhost                                            |

### **DATABASE SERVER**

Maintenant vous devez taper votre ip du serveur sur le navigateur cela vous ramènera sur une page comme celle-ci :

#### The database server at database appears to be offline.

- 1. Click here to attempt to setup the database. Sometimes this works.
- 2. Be sure the username and password to MySQL is the same as configured in includes/database-config.inc
- Be aware that MySQL disables password authentication for root user upon installation or update in some systems. This may happen even for a minor update. Please check the username and password to MySQL is the same as configured in includes/databaseconfig.inc
- 4. A video is available to help reset MySQL root password
- 5. Check the error message below for more hints
- 6. If you think this message is a false-positive, you can opt-out of these warnings below

#### **Database Diagnostics Information**

#### Database Error message:

Database host: database Database post: 3306 Database username: root Database password: mutillidae Database name: mutillidae

#### IP resolved from database hostname: 172.20.0.2

#### Ping database results:

PING database (172.20.0.2) 56(84) bytes of data. 64 bytes from database.mutilidae\_datanet (172.20.0.2): icmp\_seq=1 ttl=64 time=0.218 ms

--- database ping statistics ---1 packets transmitted, 1 received, 0% packet loss, time 0ms rtt min/avg/max/mdev = 0.218/0.218/0.218/0.000 ms

#### Traceroute database results:

Vous devriez cliquer sur Click Here pour accéder au site web OWASP Mutillidae II.

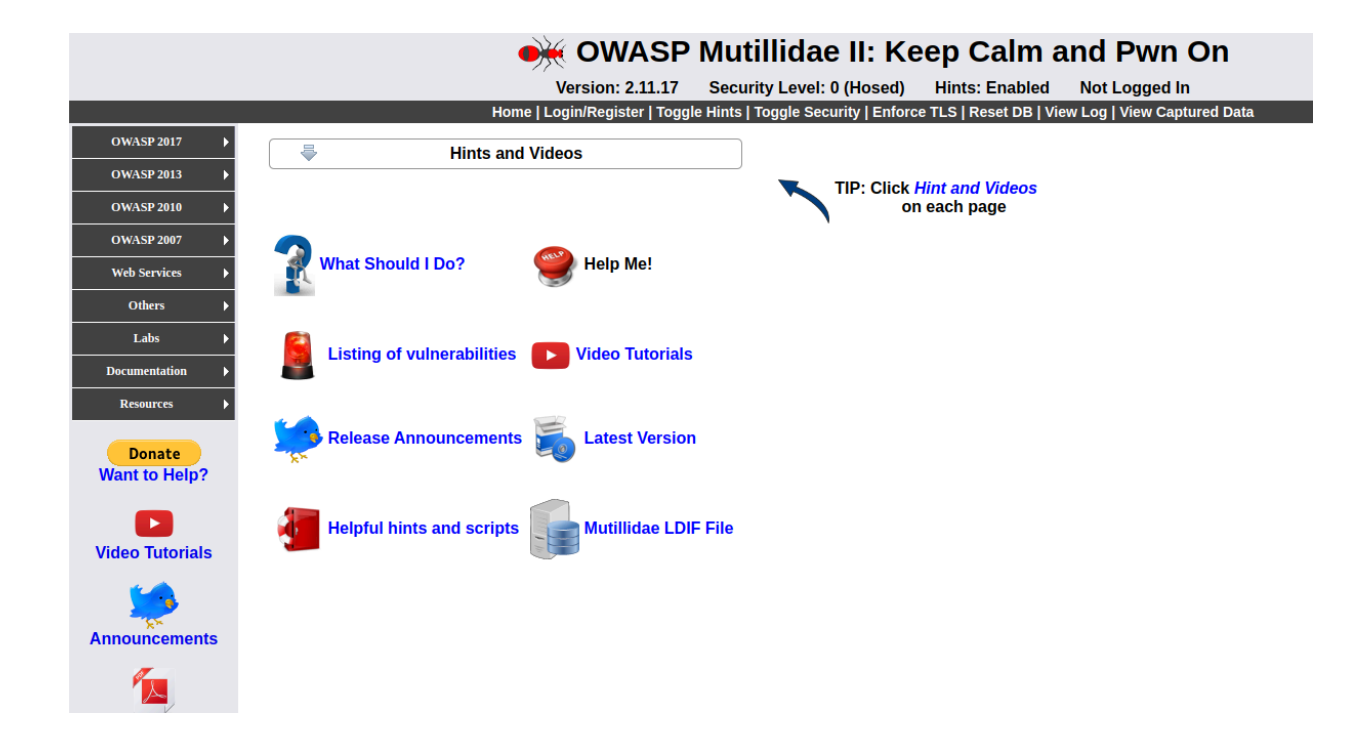

Maintenant vous allez installer BurpSuite :

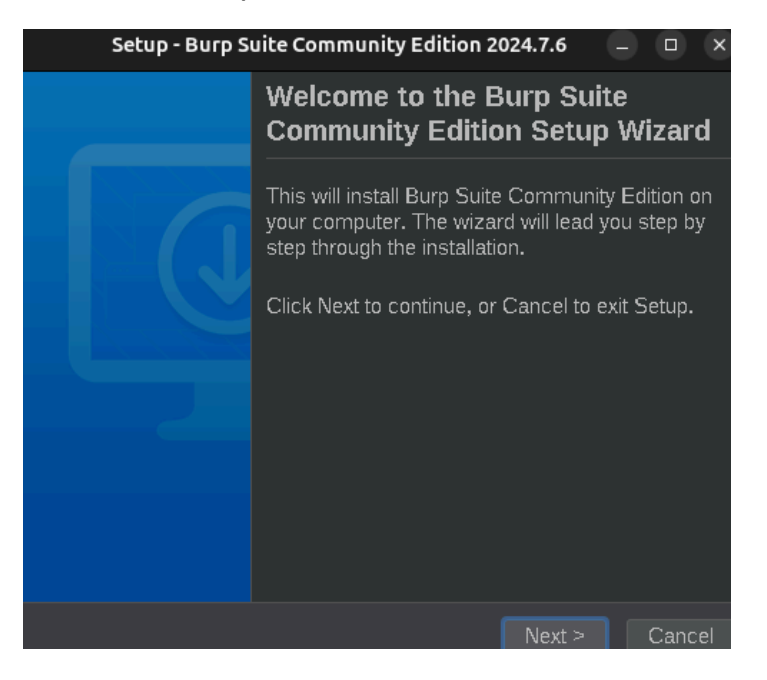

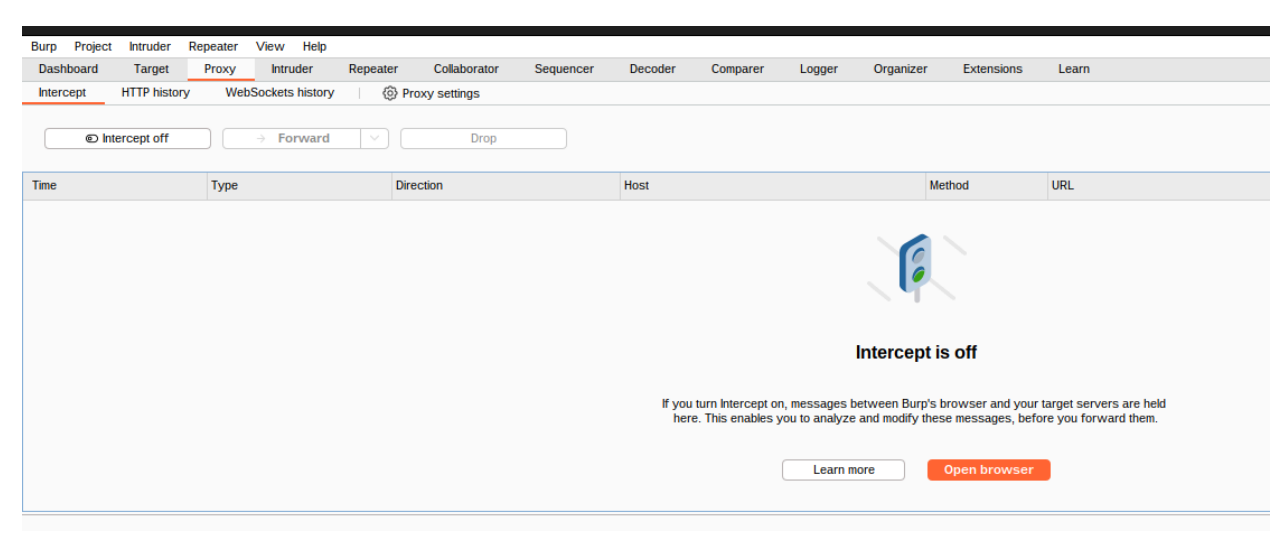

Une fois installer vous tomber sur une page comme celle-ci :

## Activité 1

Travail à faire 1 :

Q1. Créer un compte permettant de vous authentifier sur la plate-forme.

|                         | e owa               | SP Mutillidae II:                  | Keep Calı                                   | m and Pwn On                  |  |
|-------------------------|---------------------|------------------------------------|---------------------------------------------|-------------------------------|--|
|                         | Version: 2.11.17    | Security Level: 0 (Hosed)          | Hints: Enabled                              | Logged In User: Jean 📝        |  |
|                         | Home   Logout   Tog | gle Hints   Toggle Security   Enfo | orce TLS   Reset DB   \                     | /iew Log   View Captured Data |  |
| <b>₩ Hints</b>          | and Videos          |                                    |                                             |                               |  |
|                         |                     | TIP: C                             | Click <i>Hint and Video</i><br>on each page | <b>DS</b>                     |  |
| What Should I Do?       | 🥞 Help Me!          |                                    |                                             |                               |  |
| Listing of vulnerabilit | ies 🕞 Video Tuto    | orials                             |                                             |                               |  |
|                         |                     |                                    |                                             |                               |  |

Q2. Utiliser une méthode de votre choix afin de découvrir les noms des champs login et mot de passe du formulaire d'authentification.

Ouvrez BurpSuite et créez un projet temporaire.

Dans l'onglet Proxy, assurez-vous que l'interception est désactivée (Intercept is off).

n'oubliez pas d'activer votre proxy dans les paramètre de votre navigateur ou dans les paramètres de linux.

Maintenant vous allez sur le site web OWASP et vous allez mettre vos identifiant rentre au par avant attention il ne faut pas se login :

### Please sign-in

Maintenant vous activez Intercept is on pour recevoir les requêtes. puis vous faites login.

Q3. Positionner le niveau de sécurité du code à 0 (Hosed) :

| Intercept HTT                           | P history                 | WebSockets history ( Proxy                        | settings                 |                         |                                         |                   |                          |             |         |         |
|-----------------------------------------|---------------------------|---------------------------------------------------|--------------------------|-------------------------|-----------------------------------------|-------------------|--------------------------|-------------|---------|---------|
| Interce                                 | pt on                     | → Forward V                                       | Drop                     |                         |                                         | Request to        | http://172.16.61.4:80 🖉  | Open I      | prowser | ()<br>1 |
| Time                                    | Туре                      | Direction                                         | Host                     | Method                  | URL                                     |                   |                          | Status code | I       | ength   |
| 16:26:47 1 Oct 2024                     | HTTP                      | → Request                                         | 172.16.61.4              | GET                     | http://172.16.61.4                      | 1/index.php?do=to | ggle-security&page=login |             |         |         |
| 16:26:50 1 Oct 2024                     | HTTP                      | → Request                                         | 172.16.61.4              | GET                     | http://172.16.61.4                      | l/index.php?do=lo | gout                     |             |         |         |
| Request                                 |                           |                                                   |                          |                         | ~~~~~~~~~~~~~~~~~~~~~~~~~~~~~~~~~~~~~~~ | <b>9</b> m =      | Inspector                |             | ±÷€     | ) × (   |
| Pretty Raw                              | Hex                       |                                                   |                          |                         | Q.                                      | 🔛 W =             |                          |             |         |         |
| 1 GET /index.p                          | inp (do=togg)             | le-security&page=login.pnp                        | HIIP/1.1                 |                         |                                         |                   | Request attributes       |             | 2       | × .     |
| 3 User-Agent:<br>4 Accept:              | Mozilla/5.(               | 0 (X11; Ubuntu; Linux x86_6                       | i4; rv:130.0) Gecko/2010 | 00101 Firefox/130.0     | (0+Ym] */* 0-(                          | . 8               | Request query parameters | ;           | 2       | ~       |
| 5 Accept - Langu                        | age: fr,fr<br>ling: gzip. | -FR; q=0.8, en - US; q=0.5, en; q=<br>deflate. br | 0.3                      | (op)::mage/ping/image/s |                                         |                   | Request body parameters  |             | 0       | ~       |
| 7 Connection:<br>8 Cookie: PHPS         | keep-alive<br>ESSID=22pq  | 3dmsafi50d3vjrd60vmqdu; shq                       | whints=0; phpMyAdmin=e2  | 2412861ab904c73ffc50d3  | o3480344e; pma                          | a_lang=fr         | Request cookies          |             | 4       | ~       |
| 9 Upgrade-Inse<br>10 Priority: u=<br>11 | cure-Reques<br>0, i       | sts: 1                                            |                          |                         |                                         |                   | Request headers          |             | 9       | ~       |
| (?) (‡) (►)                             | Search                    |                                                   |                          |                         | Q                                       | 0 highlights      |                          |             |         |         |

Comme on le voit, le niveau de sécurité a été modifié.

Allez dans les paramètres de sécurité et changez le niveau de sécurité à **un niveau supérieur** (par exemple, **niveau 1 ou 2**). Ce niveau active des mesures de protection contre les attaques SQLi.

| OWASP 2013       OWASP 2010       OWASP 2007       Web Services                                                                                                    | Back See Help Me!                                                  |                                  |            |                                   |             |       |                                   |                     |               |
|----------------------------------------------------------------------------------------------------|--------------------------------------------------------------------|----------------------------------|------------|-----------------------------------|-------------|-------|-----------------------------------|---------------------|---------------|
| Others 🕨                                                                                                    |                                                                    | Pass                             | word in    | correct                           |             |       |                                   |                     |               |
| Labs 🕨                                                                                                    | ſ                                                                  | PI                               | ease si    | gn-in                             |             |       |                                   |                     |               |
| Documentation 🕨                                                                                                    |                                                                    | Username                         |            |                                   |             |       |                                   |                     |               |
| Resources 🕨                                                                                                    |                                                                    | Password                         |            |                                   |             |       |                                   |                     |               |
| Donate                                                                                                    |                                                                    |                                  | Login      |                                   |             |       |                                   |                     |               |
| Want to Help?                                                                                                    |                                                                    | Dont have an a                   | ccount?    | Please register here              |             |       |                                   |                     |               |
|                                                                                                    |                                                                    |                                  |            |                                   |             |       |                                   |                     |               |
| Con                                                                                                    | sole 🕞 Débogueur † Réseau -{} Éditeur de style 🛛 Performances      | 🕄 🕀 Mémoire 🗄 Stockage 🕇 Ac      | essibilité | 888 Applications                  |             |       |                                   |                     | D             |
| Rechercher dans le HTML                                                                                                    |                                                                    |                                  |            |                                   |             | 🔅 🛈 🖹 | Mise en page                      | Calculé Mo          | difications C |
| html PUBLIC "-/<br <html> event défilable</html>                                                                                                    | //W3C//DTD HTML 4.01 Transitional//EN" "http://www.w3.org/TR/1999/ | REC-html401-19991224/loose.dtd"> |            | élément III {<br>}                |             |       |                                   |                     |               |
| <pre>   <head>   </head>     <br/>   <br/>   <br/>   <br>   <br/>   <br/>    <br/>    <br/>    <br/>   <br/>   <br/>   <br/>   <br/>   <br/>   <br/>   <br/>   <br/>   <br/>   <br/>   <br/>   <br/>   <br/>   <br/>   <br/>   <br/>   <br/>   <br/>   <br/>   <br/>   <br/>   <br/>   <br/>   <br/>   <br/>   <br/>   <br/>   <br/>   <br/>   <br/>   <br/>   <br/>   <br/>    <br/>    <br/>   <br/>   <br/>   <br/>    <br/>    &lt;</br></pre> | n="true">  débordement                                             |                                  |            |                                   |             |       | Sélectionnez un cor<br>continuer. |                     |               |
| <pre><table class="main-tal&lt;/th&gt;&lt;th&gt;ble-frame">mm (débordement)</table></pre>                                                                                                    |                                                                    |                                  | html !!! { | <u>global-s</u><br>if taboma vero | tyles.css:3 |       |                                   |                     |               |
| <pre>div id="colorbox" cl;</pre>                                                                                                    | ass="" style="display: none; padding-bottom: 42px; padding-right:  |                                  |            |                                   | <u></u> ,   |       |                                   | tilisée sur la page |               |
| <br>                                                                                                    |                                                                    |                                  |            |                                   |             |       |                                   |                     |               |
|                                                                                                    |                                                                    |                                  |            |                                   |             |       |                                   |                     |               |

|              | //`                                                  |     |                  |                   |           |
|--------------|------------------------------------------------------|-----|------------------|-------------------|-----------|
|              | Ve                                                   | rsi | on: 2.11.17      | Security L        | evel: 0 ( |
|              | Home   Logi                                          | n/R | tegister   Toggl | e Hints   Toggl   | le Securi |
| OWASP 2017   | A1 - Injection (SQL)                                 | ▶   |                  |                   |           |
| OWASP 2013   | A1 - Injection (Other)                               | ۲   |                  |                   |           |
| OWASP 2010   | A2 - Broken Authentication and Session<br>Management | ►   | Authe            | ntication Bypass  | •         |
| OWASP 2007   |                                                      | _   | Privi            | iege Escalation   | •         |
|              | A3 - Sensitive Data Exposure                         |     |                  | -                 |           |
| Web Services |                                                      | _   | Userna           | me Enumeration    | •         |
| Others       | A4 - XML External Entities                           |     | ISONA            | Vab Takan ( 1347) |           |
|              | A5 - Broken Access Control                           |     | 120N V           | veo Token (J w I) |           |

Vous devez vous dériger vers **OWASP 2017** pour accéder **A2-Broken Auth....** Puis **Username Enumeration** puis **LookUp user.** 

Cela fait vous tombez sur une page comme celle-ci :

| W | s-user-account                                                                            |  |
|---|-------------------------------------------------------------------------------------------|--|
|   | View the <u>WSDL</u> for the service. Click on an operation<br>name to view it's details. |  |
|   | <u>getUser</u>                                                                            |  |
|   | <u>createUser</u>                                                                         |  |

Maintenant vous allez sur Burp Suite pour activer Intercept off en on. Comme ce screen :

| Burp Project | Intruaer    | кереаter | view негр       |                 |              |           |         |          |        |           |            |       |        |
|--------------|-------------|----------|-----------------|-----------------|--------------|-----------|---------|----------|--------|-----------|------------|-------|--------|
| Dashboard    | Target      | Proxy    | Intruder        | Repeater        | Collaborator | Sequencer | Decoder | Comparer | Logger | Organizer | Extensions | Learn | Wsdler |
| Intercept    | HTTP histor | y Web:   | Sockets history | <li>(i) Pr</li> | oxy settings |           |         |          |        |           |            |       |        |
| @ Int        | ercept on   |          | > Forward       |                 | Drop         |           |         |          |        |           |            |       |        |
| Time         | Т           | ype      |                 | Direction       |              | Host      |         |          | Method | URL       |            |       |        |
|              |             |          |                 |                 |              |           |         | F        |        |           |            |       |        |

Une fois que le Intercept est en on vous devez cliquer sur L'URL "WSDL" de la page précédente attention vous devez avoir votre proxy bien activé si cela ne fonctionnera pas :

View the <u>WSDL</u> for the service. Click on an operation name to view it's details.

Très bien, maintenant vous allez sur Burp Suite :

| Burp Project Intrude                                                                                                    | Repeater | View Help       |           |              |             |         |          |        |           |                   |            |                          |             |          |
|----------------------------------------------------------------------------------------------------|----------|-----------------|-----------|--------------|-------------|---------|----------|--------|-----------|-------------------|------------|--------------------------|-------------|----------|
| Dashboard Target                                                                                                    | Proxy    | Intruder        | Repeater  | Collaborator | Sequencer   | Decoder | Comparer | Logger | Organizer | Extensions        | Learn      | Wsdler                   |             | Settings |
| Intercept HTTP his                                                                                                    | ory Web  | Sockets history | O Pro     | xy settings  |             |         |          |        |           |                   |            |                          |             |          |
| ③ Intercept on       → Forward       ✓       Drop         Request to http://17216.61.4:80       Ø       ⊕ Open browser       ③ |          |                 |           |              |             |         |          |        |           | er 🤉 :            |            |                          |             |          |
| Time                                                                                                    | Туре     | 0               | Direction |              | Host        |         |          | Method | URL       |                   |            |                          | Status code | Length   |
| 16:31:08 8 Oct 2024                                                                                                    | HTTP     |                 | → Request |              | 172.16.61.4 |         |          | GET    | http://17 | 2.16.61.4/webserv | ices/soap/ | ws-user-account.php?wsdl |             |          |

| ¢,     | Inspector 🔳 🗉 🛨 🐵 🗙          | Request                                                                                                    |
|--------|------------------------------|----------------------------------------------------------------------------------------------------|
| Insp   | Request attributes 2 ~       | Pretty Raw Hex   GET /vebservices/soap/ws-user-account.php?wsdl HTTP/1.1                                                                                                    |
| oector | Request query parameters 1 ~ | 2 Host: 172.16.61.4<br>3 Upgrade-Insecure-Requests: 1<br>4 User-Agent: Mozilla/5.0 (X11; Linux x86_64) AppleWebKit/537.36 (KHTML, like Gecko) Chrome/129.0.0.0 Safari/537.36                                                                                                    |
|        | Request body parameters 0 ~  | <pre>S Accept: text/html,application/xhtml+xml,application/xml;q=0.9,image/avif,image/webp,image/apng,*/*;q=0.8<br/>6 Sec-CPC: 1<br/>2 Accept: apnumant fr.FR fr</pre>                                                                                                    |
|        | Request cookies 7 ~          | 9 Refere: http://ll21.16.61.4/webservices/soap/ws-user-account.php<br>9 Accept-Encoding: gzip, deflate, br                                                                                                    |
| lotes  | Request headers 10 ~         | <pre>10 Cookie: pmalang=fr: senu_lock=0: pmalser-1=ddM480j0mLBsxYhlT4fH26pcRSCpe3zakUTy3TsJvHX8et3UL6AX5j4430: portainer_api_key= eybh6ci3JUIIINIEINESCIGTKPXVD:9: eyb2CT6MsviAWL eshbMutoiJD2Caphale4JhdGV1ciIIIJV4UK05jEIN(biBI)ioIZOVFXVGCIIII/CAUEA 3dvcm20m2hbMLLCleH4i0jEBMj0MTg5OT0sImp0asI61j000Tc3MsVjLTg5ZjHHNDY3ZCLHj02LWE00WR12jZ1VWZkZCISILhdCf0MTcy0MB9DESNH0.kisp0003TuoIca82V0 PQMvDoSVetKvqTp0VIdDVKV; gorlla_csf= MTcy0MSMDESNHJDTRAWDKROUTbHkbH6qVILvVELucDZzbFZNY0dsVFdYRktUMnAyZDA5dmFXVkRMMLExTjFsNmQvMDLJZ289fFlx1pumP_fkIMjSnYvIJZYjNKJ238d-QJddp9are1 11 Connection: keep-alive 12 13 14 15 15 15 15 15 15 15 15 15 15 15 15 15</pre> |
|        |                              |                                                                                                    |
| Eve    | nt log (1) All issues        | O Memory 167 8MB                                                                                                    |

Si la manipulation a bien fonctionné normalement vous devez tomber sur la même interface du screen au-dessus.

## ACTIVITÉ 2

Travail à faire 1

Q1. Commencer par installer l'extension Wsdler en réalisant les manipulations décrites dans l'étape n°1. Puis, positionner le niveau de sécurité à 0.

| WebSphere Portlet S |   | ជជជជា         | — 17 Feb 2015 | Low    |              | Updated:    | 01 Nov 2 |
|---------------------|---|---------------|---------------|--------|--------------|-------------|----------|
| Wordlist Extractor  |   | <b>☆☆☆☆☆</b>  | — 20 Apr 2017 | Low    |              | ·           |          |
| WordPress Scanner   |   | <b>☆☆☆☆☆☆</b> |               | Low    |              | Rating:     | ជាជា     |
| WS Security         |   | ****          | — 10 Feb 2022 | Medium |              | Popularity- |          |
| WSDL Wizard         |   | <b>☆☆☆☆☆☆</b> | — 01 Jul 2014 | Low    |              | Popularity. |          |
| Wsdler              | ~ | <b>☆☆☆☆☆</b>  | — 01 Nov 2016 | Low    |              | Deinstel    |          |
| XChromeLogger Dec   |   | <u> </u>      | — 15 Dec 2021 | Low    |              | Reinstat    |          |
| XSS Cheatsheet      |   | <u> </u>      | — 17 Oct 2023 | Low    |              |             |          |
| XSS Validator       |   | <b>☆☆☆☆☆</b>  | — 10 Feb 2022 | High   | Requires Bur |             |          |

Tester un exemple de requête et de réponse à l'aide d'un login non valide en réalisant les manipulations décrites dans l'étape n°2 (parse de la page wsdl, envoi au répéteur, génération de la réponse et envoi au comparateur).

| Burp                                                                                                    | Project                   | Intruder | Repeater | View Help                |          |             |             |          |         |
|----------------------------------------------------------------------------------------------------|---------------------------|----------|----------|--------------------------|----------|-------------|-------------|----------|---------|
| Dashb                                                                                                    | oard                      | Target   | Proxy    | Intruder                 | Repeater | Collaborato | r Sequencer | Decoder  | Compare |
| 1 ×                                                                                                    | +                         |          |          |                          |          |             |             |          |         |
| Sen                                                                                                    | d Ø                       | Canc     | el 🤇 🖓   | ) <b>&gt;</b>   <b>v</b> |          |             |             |          |         |
| Reque                                                                                                    | est                       |          |          |                          |          |             |             | Response |         |
| Pretty                                                                                                    | Rav                       | / Hex    |          |                          |          | Ø           | 🗊 \n 🗉      |          |         |
| 1 GET<br>use<br>2 Hos<br>3 Upg<br>4 Use<br>(KF<br>5 Acc<br>tex<br>age<br>6 Sec<br>7 Acc<br>8 Ref<br>8 Ref<br>0 Coo<br>0 ddM<br>por<br>eyJ<br>1pb<br>mdl<br>LTk<br>kG8<br>MTc<br>YZE<br>C40 | <pre>Pretty Raw Hex</pre> |          |          |                          |          |             |             |          |         |
| Ready                                                                                                    |                           |          |          |                          |          |             |             |          |         |

| Securem . |     |        |                                                                                                    |        |  |  |  |
|-----------|-----|--------|----------------------------------------------------------------------------------------------------|--------|--|--|--|
|           | #   | Length | Data                                                                                                    | Paste  |  |  |  |
|           | 1 1 | 1281   | ${\tt GET\/index.php?page=user-info.php\&username=admin\&password=jggut\&user-info-php-submit-button=View+Acc}$ | Load   |  |  |  |
|           |     |        |                                                                                                    | Remove |  |  |  |
|           |     |        |                                                                                                    | Clear  |  |  |  |
|           |     |        |                                                                                                    |        |  |  |  |

## Cela me fait une erreur quand j'essaye de l'envoyer à WSDLER